## Catalyst SD-WAN AppQoE DRE - Topologie, Konfiguration, Verifizierung

## Inhalt

| Einleitung                                                       |
|------------------------------------------------------------------|
| <u>Hintergrundinformationen</u>                                  |
| DRE-Optimierung                                                  |
| Steuerverbindungen                                               |
| Schritte zum Aufbau einer AppQoE DRE-Einrichtung mit ISN und ESN |
| 1. System (Schnittstellen und Hardware) und Topologie            |
| 1.1. Topologie und Schnittstellen                                |
| 1.2. Festplattenanforderung                                      |
| 1.3. Hinzufügen von Geräten zur SD-WAN-Fabric                    |
| 2. Zweigstelle: AppQoE ISN-Konfiguration                         |
| 3. Rechenzentrum/Hub: AppQoE-ESN-Konfiguration                   |
| 4. Rechenzentrum/Hub: AppQoE SC-Konfiguration                    |
| 5. Richtlinie für zentralisierte Datenverkehrsdaten              |
| A. Zweigniederlassung ISN                                        |
| B. RZ/Hub-SC                                                     |
| <u>Verifizierung - CLI</u>                                       |
| Zweigstellen-ISN                                                 |
| RZ/Hub-SC                                                        |
| Rechenzentrum/Hub-ESN                                            |
| <u>Verifizierung - Dashboard</u>                                 |
| Zweigstellen-ISN                                                 |
| RZ/Hub-SC                                                        |
| Rechenzentrum/Hub-ESN                                            |
|                                                                  |

## Einleitung

In diesem Dokument wird beschrieben, wie Sie eine Konfiguration für die DRE-Optimierung (Data Redundancy Elimination) erstellen und konfigurieren.

## Hintergrundinformationen

Dieses Dokument dient als Ausgangspunkt für Anleitungen zur Erstellung und Konfiguration einer DRE-Konfiguration als Teil einer <u>Integrated Application Quality of Experience (AppQoE)-Lösung</u>, die ein konsistentes End-to-End-Richtlinien-Framework und Monitoring für eine Vielzahl von Anwendungsfällen bietet.

Bausteine der AppQoE-Lösung:

- Vorwärtsfehlerkorrektur (FEC) und Paketduplizierung (PD): Behebung von Paketverlusten. Siehe für FEC.
- TCP-Optimierung: Behebung von WAN-Latenzproblemen. Eine einseitige TCP-Option finden Sie unter.
- DRE-Optimierung: Behebung von Problemen mit niedriger Bandbreite In der Regel wird die DRE-Optimierung zusammen mit der TCP-Optimierung verwendet.

<u>Die vorhandene CCO</u> DRE-Dokumentation enthält keine vollständige End-to-End-Prozessbeschreibung. Dieses Dokument enthält eine schrittweise und umfassende Beschreibung der DRE-Lösung.

Eine ausführliche technische Erläuterung der DRE-Funktionalität wird in diesem Artikel nicht behandelt. Wenn Sie mehr über technische Details und die DRE-Funktionalität erfahren möchten, verwenden Sie bitte <u>diese Dokumentation</u>.

## **DRE-Optimierung**

DRE ist eine doppelseitige Lösung, die redundante Daten durch Zwischenspeicherung zuvor erkannter Muster entfernt. In Kombination mit dem Lempel-Ziv-Welch (LZW)-Algorithmus, der eine Komprimierung zur Verringerung der Datenmenge über das WAN ermöglicht, bietet die DRE-Funktion eine vollständig sichere und integrierte Lösung mit Unified Threat Defense (UTD)- und Secure Sockets Layer (SSL)-Proxy.

Sie ist anwendungs- und protokollunabhängig und Cloud-fähig und ermöglicht eine Reduzierung des WAN-Datenverkehrs um 60 bis 90 %.

Zur Erzielung einer skalierbaren Lösung werden unterschiedliche Bereitstellungsszenarien unterstützt.

- Die integrierte Lösung bietet eine Paketlösung für die Bereitstellung von Zweigstellen-Services, die als Integrated Service Node (ISN) bezeichnet wird.
- Externe Serviceknoten (ESN) sind bei der Bereitstellung von externen Serviceknoten, in der Regel in Rechenzentren und Hubs, von den abfangenden Edge-Routern oder Service Controllern (SC) entkoppelt. Die Umleitung von Datenflüssen auf Basis des Anwendungsdatenverkehrs erfolgt mithilfe einer Datenrichtlinie.

Steuerverbindungen

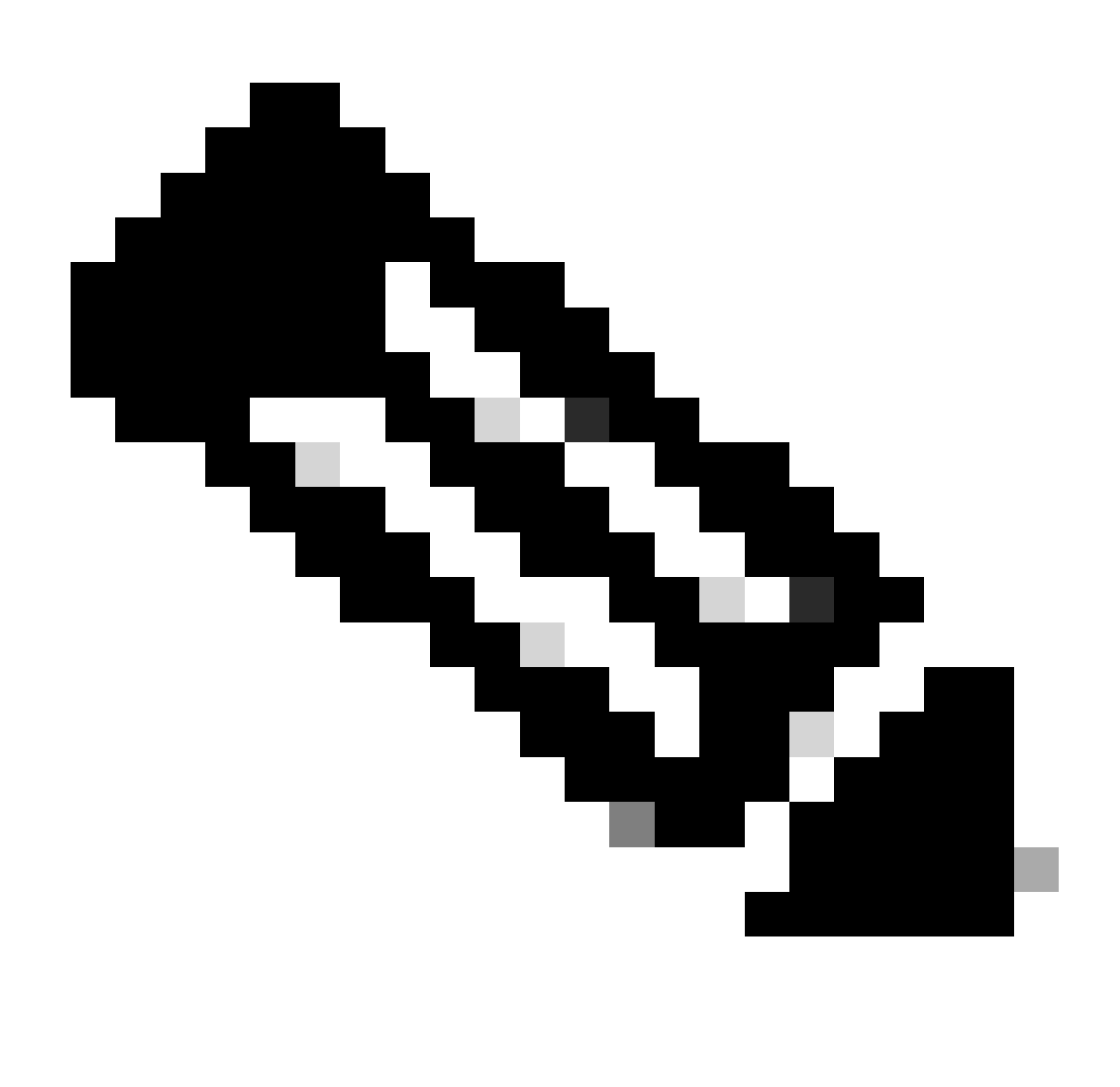

Hinweis: Das ESN stellt keine Steuerverbindung mit dem Controller her (früher als vSmart bezeichnet). Das ESN verfügt über eine Steuerverbindung zum SD-WAN-Manager.

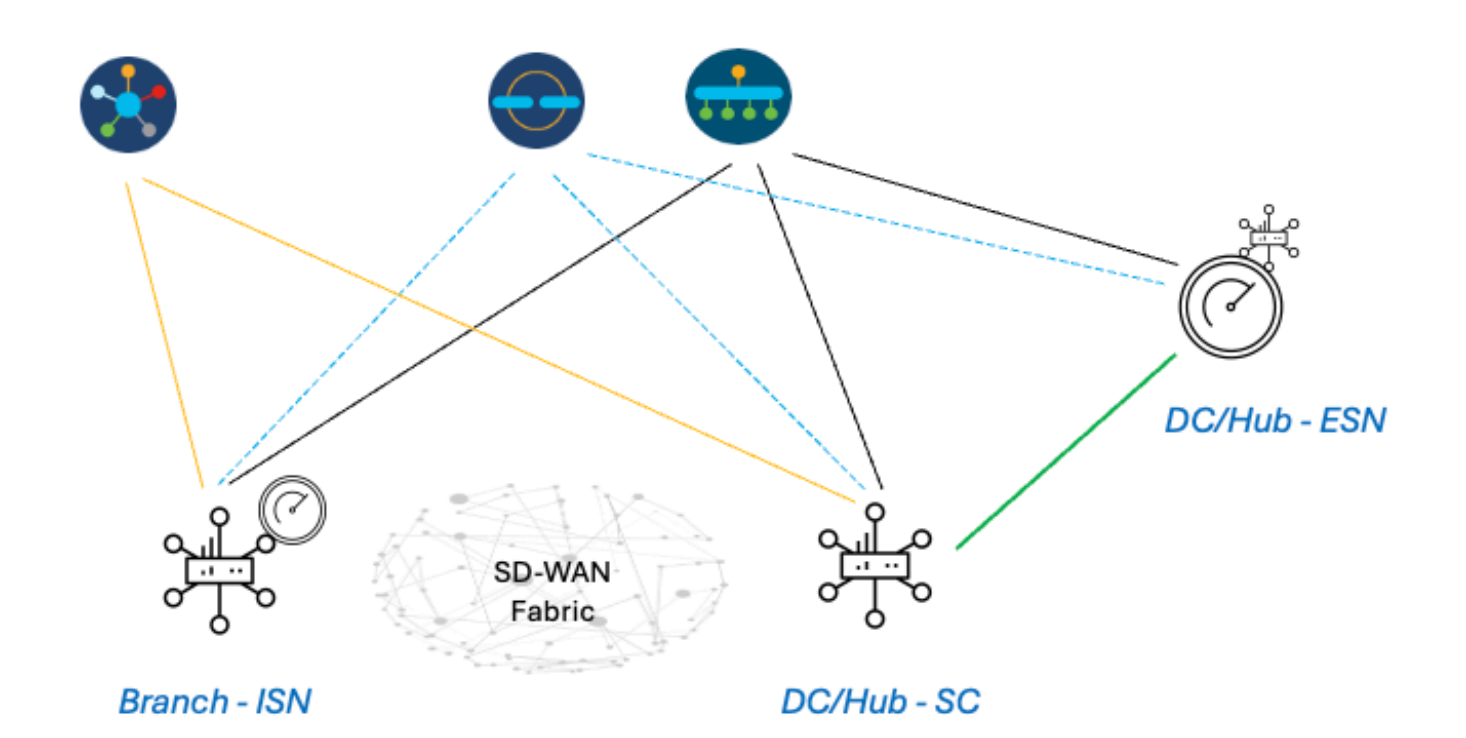

# Schritte zum Aufbau einer AppQoE DRE-Einrichtung mit ISN und ESN

- 1. System (Schnittstellen und Hardware) und Topologie
- 1.1. Topologie und Schnittstellen

Für das ESN sind die folgenden Schnittstellen erforderlich:

- Eine VPN0-Schnittstellenverbindung zu den Controllern (Manager und Validator [transient]). Die Anbindung von ESN an Controller kann direkt oder über SC erfolgen. Die Empfehlung wird über SC ausgesprochen, da auf diese Weise ein zusätzlicher WAN-Schaltkreis auf dem ESN vermieden wird.
- Eine weitere VPN0-Schnittstelle für die Verbindung zum Service Controller.
- Optional: Eine VPN512-Management-Schnittstelle.

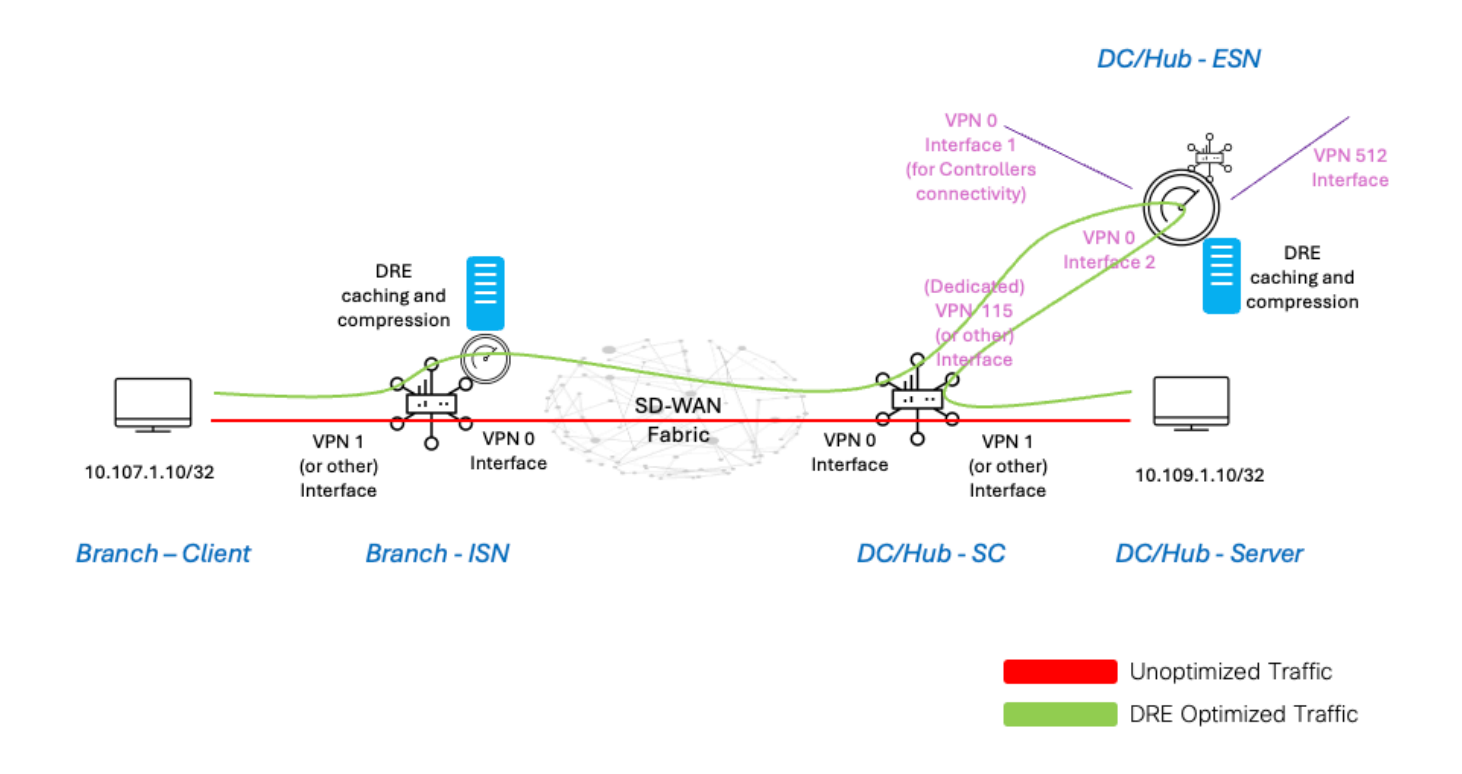

#### 1.2. Festplattenanforderung

Für ein Lab-Setup ist eine Festplatte mit 150 GB ausreichend, um die DRE-Optimierung durchführen zu können.

Dies gilt nur für die funktionale Verifikation in einer Laborumgebung und ist nicht für die Produktion bestimmt. Genaue Empfehlungen zu Festplatten und anderen Aspekten finden Sie <u>unter diesem</u> <u>CCO-Link</u>.

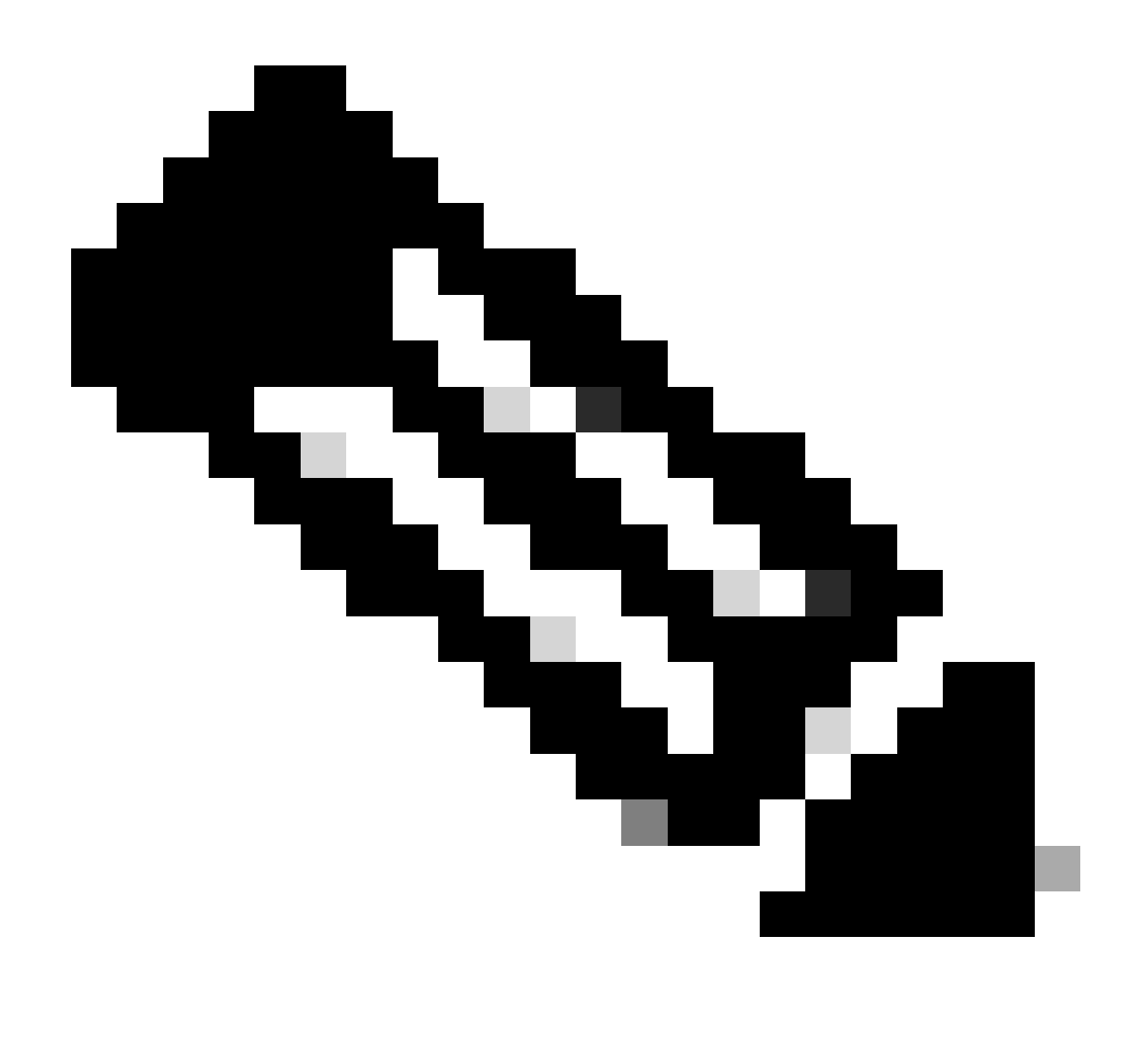

Hinweis: Diese zusätzliche Festplattenanforderung gilt nur für ISN und ESN. Sie ist für SC nicht erforderlich.

#### 1.3. Hinzufügen von Geräten zur SD-WAN-Fabric

- Verwenden von Vorlagen (verfügbar ab 20.6/17.6): AppQoE-Featurevorlage, die in der Gerätevorlage als zusätzliche Vorlage angegeben werden kann.
- Verwenden von Konfigurationsgruppen (verfügbar ab 20.14/17.14): AppQoE-Funktionspaket im Service-/LAN-Profil in der Konfigurationsgruppe verfügbar.

#### 1.4. C8000v - Details

Wenn Sie c8kv verwenden, stellen Sie sicher, dass Sie eine anwendungsintensive CPU-Profilkonfiguration aktivieren. <u>Nützlicher Artikel</u>.

2. Zweigstelle: AppQoE ISN-Konfiguration

Erstellen Sie eine AppQoE-Funktionsvorlage (mithilfe der hier gezeigten Vorlagen) für das Gerätemodell.

| Configuration                                    |               |  |  |  |  |  |  |  |
|--------------------------------------------------|---------------|--|--|--|--|--|--|--|
| Device Templates Feature Templates               |               |  |  |  |  |  |  |  |
| Feature Template > AppQoE > DRE-IntNode-template |               |  |  |  |  |  |  |  |
| Device Type C8000v                               |               |  |  |  |  |  |  |  |
| Template Name DRE-IntNode-templ                  | late          |  |  |  |  |  |  |  |
| Description Feature Template for Integra         | ated Node     |  |  |  |  |  |  |  |
|                                                  |               |  |  |  |  |  |  |  |
| Control Components Oservice Node                 |               |  |  |  |  |  |  |  |
|                                                  |               |  |  |  |  |  |  |  |
| Control Components                               |               |  |  |  |  |  |  |  |
| Integrated Service Node                          | Enable        |  |  |  |  |  |  |  |
|                                                  |               |  |  |  |  |  |  |  |
| Controller IP address                            | € 192.168.2.1 |  |  |  |  |  |  |  |
| Service Node IP 1                                | ⊕ 192.168.2.2 |  |  |  |  |  |  |  |
|                                                  |               |  |  |  |  |  |  |  |
| Advanced                                         |               |  |  |  |  |  |  |  |
| DRE Optimization (1)                             |               |  |  |  |  |  |  |  |
| Resource Profile                                 | default       |  |  |  |  |  |  |  |
| SSL Decryption (j)                               | Enable        |  |  |  |  |  |  |  |

Geben Sie dann diese Funktionsvorlage in der Vorlage Gerät an.

| Additional Templates |                        |
|----------------------|------------------------|
| AppQoE               | DRE-IntNode-template - |

3. Rechenzentrum/Hub: AppQoE-ESN-Konfiguration

Erstellen Sie eine AppQoE Feature Template für das Gerätemodell.

| Configuration                      |                          |           |  |  |  |  |  |  |
|------------------------------------|--------------------------|-----------|--|--|--|--|--|--|
| Device Templates Feature Templates |                          |           |  |  |  |  |  |  |
| Feature Template > AppQo           | DRE-feature-template     |           |  |  |  |  |  |  |
| Device Type                        | C8000v                   |           |  |  |  |  |  |  |
| Template Name                      | DRE-feature-temp         | late      |  |  |  |  |  |  |
| Description                        | Feature Template for DRE |           |  |  |  |  |  |  |
| Control Component                  | s 🔘 Service Node         |           |  |  |  |  |  |  |
| External Service Node              | 9                        | Enable    |  |  |  |  |  |  |
| Advanced                           |                          |           |  |  |  |  |  |  |
| DRE Optimization                   | 0                        |           |  |  |  |  |  |  |
| Resource Profile                   |                          | ⊘ default |  |  |  |  |  |  |
| SSL Decryption                     | 0                        | Enable    |  |  |  |  |  |  |

Geben Sie dann diese Funktionsvorlage in der Vorlage Gerät an.

| AppQoE *  DRE-feature-template  DRE-feature-template  Carcfiguration  Device Template  Device Template  Device Template  Carcfiguration  Device Template  Carcfiguration  Device Template Carcfictur Template  Carcfiguration  Carcfiguration | Additional Te                                             | emplates                                                 |                             |
|----------------------------------------------------------------------------------------------------|-----------------------------------------------------------|----------------------------------------------------------|-----------------------------|
| 4. Rechenzentrum/Hub: AppQoE: SC-Konfiguration<br>Extellan einer AppQoE-Funktionssvorlage für das Gerätermodell<br>Configuration         Feature Templates           Device Template         Feature Templates           Feature Template         0000/0           Template Name         0000/0           Device Type         C8000/           Template Name         0000/0           Device Type         C8000/           Template Name         0000/0           Description         CRE AppOoE Template for DRE Service Controller           O control Components         0           Integrated Service Node         0           Service Node         0           Service Node         0           Integrated Service Node         0           Service Node Group Name         Service Node IP Addresses           Image: Service Node Group Name         Service Node IP Addresses                                                                                                    | AppQoE *                                                  | ţ                                                        | DRE-feature-template -      |
| Configuration         Device Templates       Feature Templates         Feature Template > AppOde 2       DRE-D02-ServContr-Template         Device Type       C8000V         Template Name       Inter-D02-ServContr-Template         Description       DRE AppOde Template for DRE Service Controller         Integrated Service Node       Integrated Service Node         Control Components       Integrated Service Node         Service Nodes       Integrated Service Node         Service Nodes       Integrated Service Node         Service Nodes       Integrated Service Node         Service Nodes       Integrated Service Node         Service Nodes       Integrated Service Node                                                                                                    | 4. Rechenzentrum/Hub: AppQ<br>Erstellen einer AppQoE-Funk | oE SC-Konfiguration<br>tionsvorlage für das Gerätemodell |                             |
| Festure Template > AppCel >     Device Type        Template Name        Description     Ontrol Components     Integrated Service Node     Integrated Service Node     Integrated Service Node     Integrated Service Node     Integrated Service Node     Service Node Group Name     Service Node Group Name <th>Configuration Device Templates Feat</th> <th>ture Templates</th> <th></th>                                                                                                    | Configuration Device Templates Feat                       | ture Templates                                           |                             |
| Device Type C800v   Template Name DRE-D02-ServContr-Template   Description DRE-AppOoE Template for DRE Service Controlle   Control Components Service Node   Integrated Service Node Enable   Controller IP address (a) 10115.15   Service VPN (b) 115   Service Nodes (c) 115   Service Nodes (c) 115   Service Nodes (c) 115   Service Nodes (c) 115   Service Nodes (c) 115   Service Nodes (c) 115   Service Nodes (c) 115   Service Nodes (c) 115   Service Nodes (c) 115   Service Nodes (c) 115   Service Nodes (c) 115   Service Nodes (c) 115   Service Node Group Name Service Node IP Addresses   SNG-APPOCE (c) 115                                                                                                    | Feature Template > AppQoE                                 | DRE-DC2-ServContr-Template                               |                             |
| Template Name   Description   DESCRIPTION   DESCRIPTION                                                                                                    | Device Type                                               | C8000v                                                   |                             |
| Description DRE AppQoE Template for DRE Service Controlle<br>Control Components Service Node Enable<br>Controller IP address Definition (Controller IP address)<br>Service Nodes<br>Controller IP address (Controller IP address)<br>Service Node Service Node Service Node Service Node IP Addresses<br>Control Components (Controller IP address)                                                                                                    | Template Name                                             | DRE-DC2-ServContr-Template                               |                             |
| Control Components     Control Components     Integrated Service Node     Controller IP address     Ontroller IP address     Service VPN     ①     Service Node Group Name     Service Node IP Addresses                                                                                                    | Description                                               | DRE AppQoE Template for DRE Service Con                  | atroller                    |
| Control Components         Integrated Service Node         Controller IP address         Service VPN         Integrated Service Nodes         Image: Service Node Service Node Service Node Service Node Service Node Service Node Service Node Service Node Service Node Service Node IP Addresses         Image: Service Node Group Name         Service Node Group Name         Service Node Group Name         Image: Service Node IP Addresses                                                                                                    | Control Components                                        | Service Node                                             |                             |
| Integrated Service Node Enable   Controller IP address 10.115.1.5   Service VPN 115    Service Nodes    O Service Nodes   O Service Node Group Name    Service Node Group Name  Service Node IP Addresses    O    Service Node Group Name  Service Node IP Addresses  SNG-APPQOE                                                                                                    | Control Components                                        |                                                          |                             |
| Controller IP address   Service VPN   Information   Service Nodes   Image: Image: Image                                                                                   | Integrated Service Nod                                    | le Enable                                                |                             |
| Service VPN                                                                                                    | Controller IP address                                     | 10                                                       | 0.115.1.5                   |
| Service Nodes           Service Node Group Name         Service Node IP Addresses           Image: Bing-Appgoe         1 Service Node IP Addresses                                                                                                    | Service VPN                                               |                                                          | 15                          |
| Service Node Group Name     Service Node IP Addresses       Image: SNG-APPQOE     1 Service Node IP Addresses                                                                                                    | Service Nodes                                             |                                                          |                             |
| SNG-APPQOE                                                                                                    | Service Node Group Na                                     | me                                                       | Service Node IP Addresses   |
|                                                                                                    | SNG-APPQO                                                 | E                                                        | 1 Service Node IP Addresses |

Geben Sie dann diese Funktionsvorlage in der Vorlage Gerät an.

## Additional Templates

## AppQoE

DRE-DC2-ServContr-...

5. Richtlinie für zentralisierte Datenverkehrsdaten

• Es sind zwei verschiedene Richtlinien erforderlich: eine für den internen Serviceknoten (ISN) und die zweite für den Servicecontroller (SC). Sehen Sie den Unterschied unten.

- Die Richtlinienrichtung muss für beide Bereiche "Alle" lauten.
- Die Service-Node-Gruppe muss für ISN leer und für das SC angegeben sein.
- Die DRE-Optimierung wird in der Regel zusammen mit der TCP-Optimierung verwendet.

In diesem Beispiel wird ein Web-Client an einem Zweigstellenstandort definiert, und ein Web-Server an der DC-Site sollte entsprechend an den Datenverkehr angepasst werden.

#### A. Zweigniederlassung ISN

Benutzeroberfläche - Vorlage

Sequenz 1 - von Client 10.107.1.10 zu Server 10.109.1.10:

| Match Conditions       Actions         Source Data Prefix List       Accept       Enabled         Select a data prefix list       Accept       Index of the second second secon | Match         Actions           VPN         Next Hop         Policer         Redirect DNS         Service         Chain         AppQoE Optimization         Loss Correction         TLOC         > | Custom Sequence Rule Drag and drop to re-arrange rules Protocol IPv4 VPN Next Hop F                                                                                    |
|----------------------------------------------------------------------------------------------------|----------------------------------------------------------------------------------------------------|----------------------------------------------------------------------------------------------------|
| 10.109.1.10/32                                                                                                    | Actions Actins Accept Enabled AppOcE Optimization TCP Optimization DRE Optimization Service Node Group Example: SNG-APPQOE<1-31>                                                                   | Match Conditions Source Data Prefix List Source: IP Prefix 10.107.1.10/32 Destination Data Prefix List Select a data prefix list Destination: IP Prefix 10.109.1.10/32 |

#### Sequenz 2 - vom Server zurück zum Client:

| Sequence Rule Drag and drop to re-arrange rules | Match Actions                                                                      |
|-------------------------------------------------|------------------------------------------------------------------------------------|
| Protocol IPv4  Protocol Source Data Prefix S    | ee Port Destination Data Prefix Destination Region Destination Port TCP Traffic To |
| atch Conditions                                 | Actions                                                                            |
| Source Data Prefix List                         | Accept Enabled                                                                     |
| Select a data prefix list                       | AppQoE Optimization                                                                |
| Source: IP Prefix                               | CP Optimization                                                                    |
| 10.109.1.10/32                                  | DRE Optimization                                                                   |
| Destination Data Prefix List                    | Service Node Group     Example: SNG-APPQOE<1-31>                                   |
| Select a data prefix list                       |                                                                                    |
| Destination: IP Prefix                          |                                                                                    |
| 10.107.1.10/32                                  |                                                                                    |
|                                                 |                                                                                    |

#### CLI:

#### ISN# show sdwan policy from-vsmart

from-vsmart data-policy \_CorpVPN\_DRE-data-policy-ISN-2 direction all vpn-list CorpVPN sequence 1 match source-ip 10.107.1.10/32 destination-ip 10.109.1.10/32 action accept tcp-optimization dre-optimization sequence 11 match source-ip 10.109.1.10/32 destination-ip 10.107.1.10/32 action accept tcp-optimization dre-optimization default-action accept

from-vsmart lists vpn-list CorpVPN vpn 1

B. RZ/Hub-SC

Benutzeroberfläche - Vorlage

Sequenz 1:

| Custom Sequence Rule Drag and drop to re-arrange rules                                                                                                    |         |                                                                                                    | ۵                      | Dat |
|----------------------------------------------------------------------------------------------------|---------|----------------------------------------------------------------------------------------------------|------------------------|-----|
| Protocol IPv4 - Accept O Drop 4 VPN Next Hop Policer Redirect DNS                                                                                                    | Service | rice Service Chain AppQoE Optimization Loss Correction                                                     | TLOC ►                 |     |
| Match Conditions Source Data Prefix List Select a data prefix list 10.109.110/32 Destination Data Prefix List Select a data prefix list Destination: IP Prefix 10.107.110/32 |         | Actions Accept Enabled AppQoE Optimization TCP Optimization DRE Optimization Service Node Group SNG-APPQOE | ×                      |     |
|                                                                                                    |         | Cancel                                                                                                    | Save Match and Actions | IS  |

#### Sequenz 2:

| Sequence Rule Drag and drop to re-arrange rules            |                                   |                     |                         |           |
|------------------------------------------------------------|-----------------------------------|---------------------|-------------------------|-----------|
| Protocol IPv4  Protocol Source Data Prefix                 | urce Port Destination Data Prefix | Destination Region  | Destination Port TCP Tr | raffic To |
| atch Conditions                                            |                                   | Actions             |                         |           |
| Source Data Prefix List                                    | ×                                 | Accept              | Enabled                 |           |
| Select a data prefix list Source: IP Prefix 10.107.1.10/32 |                                   | AppQoE Optimization | ization                 | ×         |
| Select a data prefix List                                  | ×                                 | Service Node Group  | SNG-APPQOE              |           |
| Destination: IP Prefix                                     |                                   |                     |                         |           |
| 10.109.1.10/32                                             |                                   |                     |                         |           |
|                                                            |                                   |                     |                         |           |

CLI:

#### SC# show sdwan policy from-vsmart

| from-vsmart data-policy _CorpVPN_DRE-data-policy-SC_ESN-2 |
|-----------------------------------------------------------|
| direction all                                             |
| vpn-list CorpVPN                                          |
| sequence 1                                                |
| match                                                     |
| source-ip 10.107.1.10/32                                  |
| destination-ip 10.109.1.10/32                             |
| action accept                                             |
| tcp-optimization                                          |
| dre-optimization                                          |

service-node-group SNG-APPQOE sequence 11 match source-ip 10.109.1.10/32 destination-ip 10.107.1.10/32 action accept tcp-optimization dre-optimization service-node-group SNG-APPQOE default-action accept

from-vsmart lists vpn-list CorpVPN vpn 1

Verifizierung - CLI

Zweigstellen-ISN

ISN# show sdwan appqoe dreopt status

DRE ID : 52:54:dd:2a:74:d7-018eafaa99e1-f9ff51aa DRE uptime : 04:10:59:59 Health status : GREEN Health status change reason : None Las ISN# show sdwan appqoe flow active T:TCP, S:SSL, U:UTD, D:DRE Flow ID VPN ID Source IP Port Destination IP Port Tx Bytes Rx Bytes ISN# show sdwan appqoe dreopt statistics Total connections : 4 Max concurrent connections : 1 Current active connections : 1 Total connection

RZ/Hub-SC

SC# show service-insertion type appqoe service-node-group Service Node Group name : SNG-APPQOE Service Context : appqoe/1 Member S

Rechenzentrum/Hub-ESN

ESN# show sdwan appqoe dreopt status DRE ID : 52:54:dd:c3:40:17-018eb15f4fc3-49ee2d0f DRE uptime : 04:11:28:50 Health status : GREEN Health status

ESN# show sdwan appqoe dreopt statistics Total connections : 4 Max concurrent connections : 1 Current active connections : 1 Total connection resets : 0

Verifizierung - Dashboard

Um die AppQoE-DRE-Daten im Dashboard des SD-WAN-Managers anzuzeigen, stellen Sie Folgendes sicher:

• Die Uhrzeit von Controllern und Geräten wird durch die Konfiguration des Network Time Protocol (NTP) synchronisiert. Sie können die Uhr auchClock set manuell mit dem Befehl einstellen.

• Fügen Sie der Gerätekonfiguration (ISN/SC/ESN) die folgenden CLIs hinzu:

policy ip visibility features multi-sn enable
policy ip visibility features dre enable
policy ip visibility features sslproxy enable - (for SSL traffic)

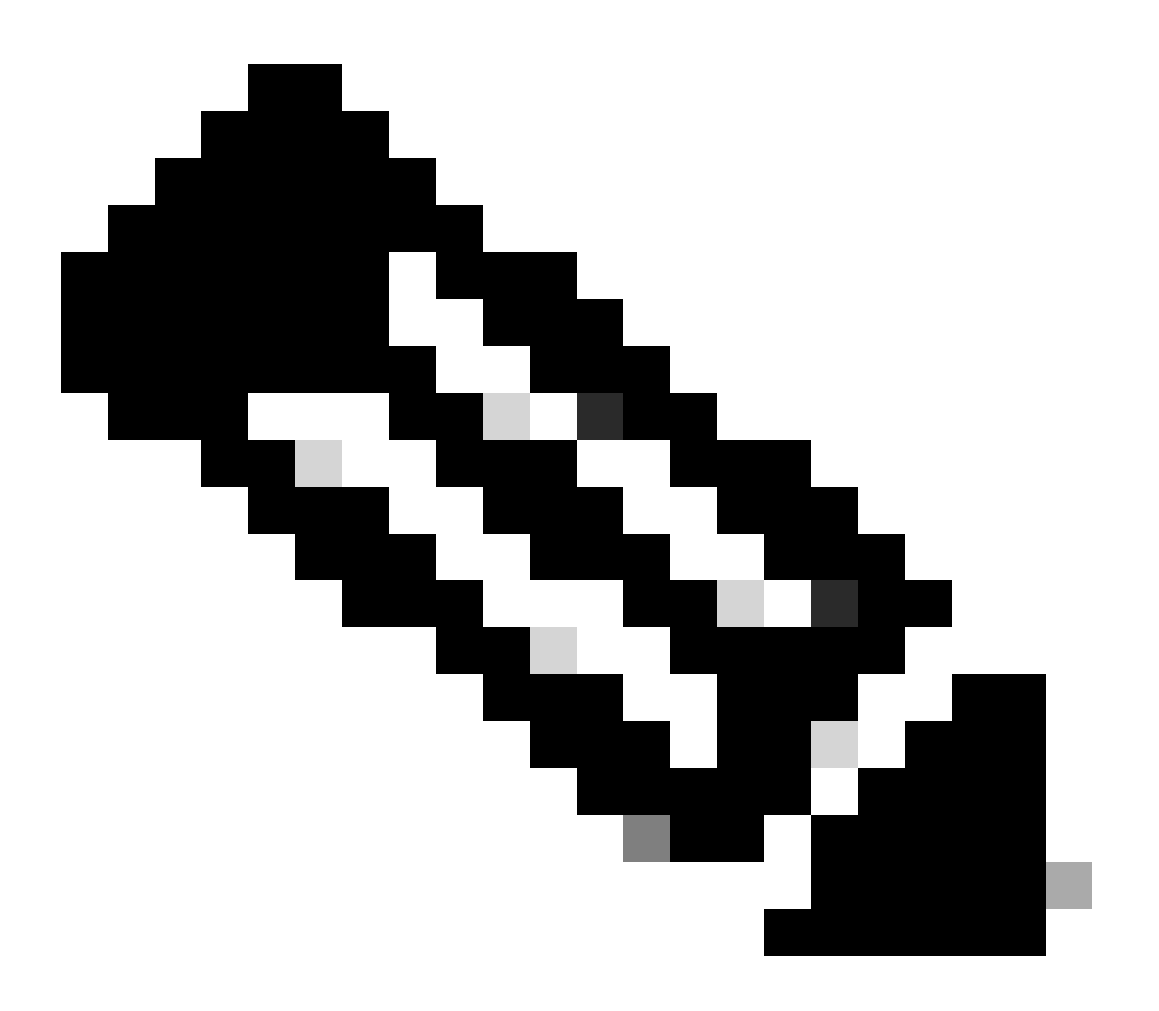

**Hinweis**: Zur Anzeige dieser Dashboards sollte die On-Demand-Fehlerbehebung aktiviert sein. Beachten Sie, dass die hier abgebildeten Dashboard-Bildschirme keine Echtzeitinformationen anzeigen.

Um die neuesten Daten abzurufen, können Sie zu navigieren, wählen Sie das entsprechende Gerät und "DPI" als Datentyp und rufen Sie die DPI-Statistiken für die letzten 3 Stunden ab, wie hier gezeigt:

| [1] · · · · · · | Monitor<br>Configuration<br><b>Tools</b><br>Maintenance | BR7-DRE-IntNode-70.7.7.1-vedge     Set       Data Backfill Time Period     DP       O Last 1 hour     Last 3 hours     Co       Start Date     Start time       mm/dd/yyyy     In.mm     AM | ect Data Type | End time<br>hhmm AM | v)                        |                          |                           |                             |                 |        |
|-----------------|---------------------------------------------------------|----------------------------------------------------------------------------------------------------|---------------|---------------------|---------------------------|--------------------------|---------------------------|-----------------------------|-----------------|--------|
| a.              | Administration                                          |                                                                                                    |               |                     |                           |                          |                           |                             | Sauce           | Clear  |
| -Ð              | Workflows                                               |                                                                                                    |               |                     |                           |                          |                           |                             | Save            | Citian |
|                 | Reports                                                 | Q Search Table                                                                                                    |               |                     |                           |                          |                           |                             |                 | 7      |
| лī              | Analytics                                               |                                                                                                    |               |                     |                           |                          |                           | As of: Apr 1                | 3, 2024 05:48 P | 65 M   |
| Ø               | Explore                                                 | ID                                                                                                    | Device ID     | Data Type           | Creation Time             | Expiration Time          | Data Backfill Start Time  | Data Backfill End Time      | Status          | Action |
|                 |                                                         | 1d7c7605-0e17-43d3-97e8-59c69ec6ac12                                                                                                    | 1.1.1.222     | ConnectionEvents    | Feb 15, 2022, 12:36:05 AM | Feb 15, 2022, 3:36:05 AM | Feb 14, 2022, 11:36:05 PM | Feb 15, 2022, 12:36:05 AM   | COMPLETED       |        |
|                 |                                                         | a92e3d95-9ac9-4a87-a36d-311012d9c0f9                                                                                                    | 70.7.7.1      | DPI                 | Apr 18, 2024, 5:44:33 PM  | Apr 18, 2024, 8:44:33 PM | Apr 18, 2024, 2:44:33 PM  | Apr 18, 2024, 5:44:33 PM    | COMPLETED       |        |
|                 |                                                         | 2 Records                                                                                                    |               |                     |                           |                          | Item                      | s per page: 25 ▼ 1 - 2 of 2 | I< <            | > >    |

#### Zweigstellen-ISN

Es wurden ca. 900 MB Daten heruntergeladen (3 x 200 MB Dateien und 3 x 100 MB Dateien) - Original Traffic (GELB).

Die Optimierung führte dazu, dass nur 8,07 MB Datenverkehr über das WAN gesendet wurden. Dies entspricht einer Reduzierung der Bandbreitennutzung um rund 90 % - Optimized Traffic (BLAU).

| Devices > AppQoE Integrate         | Service Node                                                              |                                                   |                                                 |                                                                 |
|------------------------------------|---------------------------------------------------------------------------|---------------------------------------------------|-------------------------------------------------|-----------------------------------------------------------------|
| Select Device 👻                    | BR7-DRE-IntNode   70.7.7.1 Site Name 70 Device Model: C8000v 🕟            |                                                   |                                                 |                                                                 |
| APPLICATIONS<br>SAIE Applications  | Data Backfill Start Time: Wed Apr 17 2024 13:54:41 GMT-0400 and Data      | Backfill End Time: Wed Apr 17 2024 16:54          | 4:41 GMT-0400                                   |                                                                 |
| Interface                          |                                                                           | Optimized Traffic Application                     |                                                 |                                                                 |
| Tracker                            |                                                                           |                                                   |                                                 | 1h 3h 6h 12h 24h 7days Custor                                   |
| QoS                                |                                                                           | Controller Service Node                           |                                                 |                                                                 |
| ON-DEMAND                          | Export                                                                    |                                                   |                                                 | Legend                                                          |
| FEC Recovery Rate                  |                                                                           |                                                   | Ĩ                                               | <ul> <li>Optimized Traffic</li> <li>Original Traffic</li> </ul> |
| SSL Proxy                          | 715.26 MB                                                                 |                                                   |                                                 |                                                                 |
| AppQoE TCP Optimization            |                                                                           |                                                   | Apr 17, 16:35:00                                |                                                                 |
| AppQoE DRE Optimization            | 8 476 P4 MR                                                               |                                                   | <ul> <li>Original Traffic: 939.36 MB</li> </ul> |                                                                 |
| Connection Events                  | E al olda uno                                                             |                                                   |                                                 |                                                                 |
| WAN Throughput                     |                                                                           |                                                   |                                                 |                                                                 |
| Flows                              | 238.42 MB                                                                 |                                                   |                                                 |                                                                 |
| Top Talkers                        |                                                                           |                                                   |                                                 |                                                                 |
| WAN                                | 0.8 Apr 17, 14:00 Apr 17, 14:15 Apr 17, 14:30 Apr 17, 14:45 Apr 17, 15:00 | Apr 17, 15:15 Apr 17, 15:30 Apr 17, 15:45 Apr 17, | 16:00 Apr 17, 16:15 Apr 17, 16:30 Apr 17, 16:45 | •                                                               |
| TLOC                               |                                                                           |                                                   |                                                 |                                                                 |
| Tunnel                             | Q Search                                                                  |                                                   |                                                 | V                                                               |
| Managed Cellular Activation - eSIM |                                                                           |                                                   |                                                 |                                                                 |
| SECURITY MONITORING                | 1 Rows Selected                                                           |                                                   | т                                               | otal Rows: 1 🗘 🚯                                                |
| Firewall                           | Service Node IP System IP Site Id                                         | Status TCP Status/Load                            | DRE Status/Load SSL Proxy Status/Load           | Error                                                           |
| Intrusion Prevention               |                                                                           |                                                   | · ····                                          |                                                                 |
| URL Filtering                      | ✓ 192.168.2.2 70.7.7.1 70                                                 | <u>ተ ተ %</u>                                      | ↑ <sup>0%</sup> ↓                               |                                                                 |

#### RZ/Hub-SC

Wenn mehrere ESNs vorhanden sind, werden auf der ControllerRegisterkarte die kumulierten Daten und auf der Service NodeRegisterkarte die einzelnen ESN-Daten angezeigt.

| Devices > AppQoE Service Co        | ntroller                                                                                                    |                                       |
|------------------------------------|----------------------------------------------------------------------------------------------------|---------------------------------------|
| Select Device 💙                    | BR9-DRE-ServContr 90.1.90.1 Site Name SITE_90 Device Model: C80000 ①                                                                                                 |                                       |
| APPLICATIONS                       | Data Backfill Start Time: Wed Apr 17 2024 13:55:37 GMT-0400 and Data Backfill End Time: Wed Apr 17 2024 16:55:37 GMT-0400                                            |                                       |
| SAIE Applications                  | Chart Options 🗸                                                                                                    |                                       |
| Interface                          | Optimized Traffic Application                                                                                                    |                                       |
| Tracker                            |                                                                                                    | 1h 3h 6h 12h 24h 7days Custom         |
| QoS                                | Controller Service Node                                                                                                    |                                       |
| ON-DEMAND                          | Expert                                                                                                    | Legend                                |
| EEC Baseway Data                   |                                                                                                    | <ul> <li>Optimized Traffic</li> </ul> |
| SSL Proxy                          | 476.84 M8                                                                                                    | <ul> <li>Original Traffic</li> </ul>  |
| AppQoE TCP Optimization            | Apr 17, 16:35:00<br>© Optimil Traffic: 4:54 MB<br>© Optimil Traffic: 531:52 MB                                                                                       |                                       |
| AppQoE DRE Optimization            | Ť                                                                                                    |                                       |
| Connection Events                  | 2 286.1 MD                                                                                                    |                                       |
| WAN Throughput                     | 190.73 MB                                                                                                    |                                       |
| Flows                              | 46.33.18                                                                                                    |                                       |
| Top Talkers                        | 70. J/ MD                                                                                                    |                                       |
| WAN                                | 0 B<br>Apr 17, 14:00 Apr 17, 14:15 Apr 17, 14:30 Apr 17, 14:45 Apr 17, 15:00 Apr 17, 15:15 Apr 17, 15:30 Apr 17, 15:45 Apr 17, 16:00 Apr 17, 16:15 Apr 17, 16:45 Apr | 17                                    |
| TLOC                               |                                                                                                    |                                       |
| Tunnel                             | Q Search                                                                                                    | V                                     |
| Managed Cellular Activation - eSIM | 1 Rouse Coloniand                                                                                                    |                                       |
| SECURITY MONITORING                | I KOMP PAIECIAO                                                                                                    | Total Rows: 1 🛟 🔅                     |
| Firewall                           | Service Node IP System IP Site Id Status TCP Status/Load DRF Status/Load SSL Provy Status/Lo                                                                         | ad Error                              |
| Intrusion Prevention               |                                                                                                    |                                       |
| URL Filtering                      |                                                                                                    | -                                     |

#### Rechenzentrum/Hub-ESN

| Devices > AppQoE Service N         | ode                                     |                                                 |                                          |                                                                                     |                                        |
|------------------------------------|-----------------------------------------|-------------------------------------------------|------------------------------------------|-------------------------------------------------------------------------------------|----------------------------------------|
| Select Device 👻                    | BR9-DRE-ExtNode   90.1.90.2 Site Name 5 | Device Model: C8000v (i)                        |                                          |                                                                                     |                                        |
| APPLICATIONS                       | Data Backfill Start Time: Wed Apr 12    | 7 2024 13:55:31 GMT-0400 and Data B             | ackfill End Time: Wed Apr 17 202         | 24 16:55:31 GMT-0400                                                                |                                        |
| SAIE Applications                  | Chart Options 🗸                         |                                                 |                                          |                                                                                     |                                        |
| Interface                          |                                         | 0                                               | Application                              |                                                                                     |                                        |
| Tracker                            |                                         |                                                 |                                          |                                                                                     | 1h 3h 6h 12h 24h 7days Custom          |
| QoS                                |                                         |                                                 | Service Node Control                     | ller                                                                                |                                        |
| ON-DEMAND<br>TROUBLESHOOTING       | Export                                  |                                                 |                                          |                                                                                     | Legend                                 |
| FEC Recovery Rate                  |                                         |                                                 |                                          | N                                                                                   | Optimized Traffic     Original Traffic |
| SSL Proxy                          | 470.84 M3                               |                                                 |                                          | Apr 17, 16:40:00                                                                    |                                        |
| AppQoE TCP Optimization            | 381.47 MB                               |                                                 |                                          | <ul> <li>Optimized Traffic: 3.52 MB</li> <li>Original Traffic: 425.86 MB</li> </ul> |                                        |
| AppQoE DRE Optimization            | 286.1 MB                                |                                                 |                                          |                                                                                     |                                        |
| Connection Events                  |                                         |                                                 |                                          |                                                                                     |                                        |
| WAN Throughput                     | 190.73 MB                               |                                                 |                                          |                                                                                     |                                        |
| Flows                              | 95.37 MB                                |                                                 |                                          |                                                                                     |                                        |
| Top Taiwers                        | 08                                      |                                                 |                                          | ·····                                                                               |                                        |
| WAN                                | Apr 17, 14:00 Apr 17, 14:15             | Apr 17, 14:30 Apr 17, 14:45 Apr 17, 15:00 Apr 1 | 7, 15:15 Apr 17, 15:30 Apr 17, 15:45 Apr | r 17, 16:00 Apr 17, 16:15 Apr 17, 16:30                                             | Apr 17, 16:45 Apr 17,                  |
| TLOC                               |                                         |                                                 |                                          |                                                                                     |                                        |
| Tunnel                             | Q Search                                |                                                 |                                          |                                                                                     | ▽                                      |
| Managed Cellular Activation - eSIM | 1 Rows Selected                         |                                                 |                                          |                                                                                     |                                        |
| SECURITY MONITORING                |                                         |                                                 |                                          |                                                                                     | Total Rows: 1 🚯 🚳                      |
| Firewall                           | Service Controller IP                   | Service Controller System IP                    | Service Controller Site Id               | Service Node IP                                                                     | Error                                  |
| Intrusion Prevention               | 10.115.1.5                              | 90.1.90.1                                       | 90                                       | 10.115.1.10                                                                         |                                        |
| URL Filtering                      |                                         |                                                 | 2 2'                                     |                                                                                     |                                        |

#### Informationen zu dieser Übersetzung

Cisco hat dieses Dokument maschinell übersetzen und von einem menschlichen Übersetzer editieren und korrigieren lassen, um unseren Benutzern auf der ganzen Welt Support-Inhalte in ihrer eigenen Sprache zu bieten. Bitte beachten Sie, dass selbst die beste maschinelle Übersetzung nicht so genau ist wie eine von einem professionellen Übersetzer angefertigte. Cisco Systems, Inc. übernimmt keine Haftung für die Richtigkeit dieser Übersetzungen und empfiehlt, immer das englische Originaldokument (siehe bereitgestellter Link) heranzuziehen.